# SHOP ONLINE USING THE WALMART WEBSITE OR APP

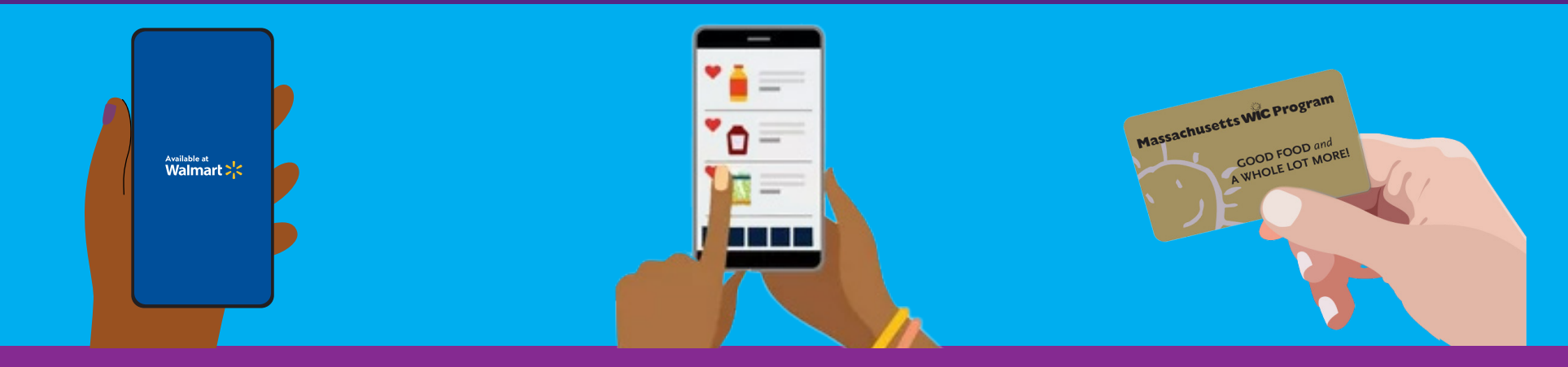

#### **HOW TO START**

- 1. Go to www.walmart.com/wic
- 2. Sign into your current account or create an account.
- 3. Go to your Wallet and click "Add new payment method" and enter your WIC Card number and PIN.
- 4. Select your store location.

#### **HOW TO SHOP**

- 1. Select "View and shop my benefits" on the WIC Card in your Wallet.
- 2. Click on each food item in your benefit balance to see suggested WIC eligible options.
- 3. To search for more WIC items, select the "Benefit Programs" filter, then select "WIC eligible".
- 4. Click "Add" to add the item to your shopping cart.

#### **HOW TO CHECK OUT**

- **1**. Click on your Shopping Cart.
- 2. Choose Pickup or Delivery and select a day and time.
  - » Delivery availability is based on address.
- 3. Click "Continue to check out."
- 4. Enter your WIC PIN.
- 5. Review your order and your payment choice.
- 6. Click "Place order."
- 7. Enter WIC PIN again to authorize use of your WIC card.

Your WIC benefit balance will update when your order is placed.

### TIPS

- Delivery or shipment fees may apply and are not covered by WIC.
- Walmart requires you to enter a secondary form of payment if you choose delivery or have any non-WIC items in your order.

## FOR HELP

For questions and support, contact the Walmart Help Center

1-800-925-6278 | walmart.com/wic

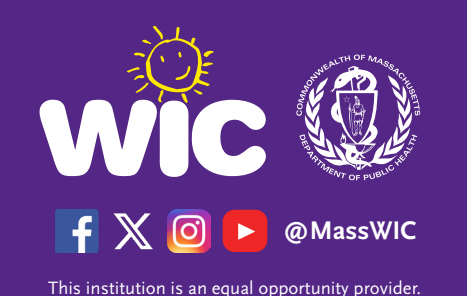